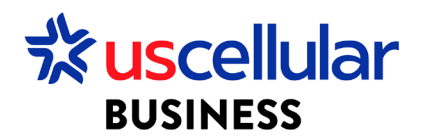

## Create and Assign a Group in ConnectHQ

- 1. Log in to ConnectHQ
- 2. Select the Subscriptions menu
- 3. Select the Group Subscriptions menu

| BUSINESS    |                     |              |                 |                        |                                  |                    |                  |                |
|-------------|---------------------|--------------|-----------------|------------------------|----------------------------------|--------------------|------------------|----------------|
| 🔡 Dashboard | 🔛 Subscriptions 🔨 🖩 | 🛾 Accounts 🗸 | 😰 Resources 🗸 🤇 | 🕄 Rating 🗸 🙀 Reports 🗸 | $_{\odot}$ Administration $\sim$ | Automation Rules 🗸 | 🗐 Invoice Data 🗸 | 😌 Security 🗸   |
| Subscriptio | n SIM               |              |                 |                        |                                  |                    |                  | <b>२</b> Searc |
| Group       | Custom fields       |              | Main Account    | t                      | Account N                        | Name               | D                | escription     |
| Filter      | Group Subscriptions |              |                 |                        | Filter                           |                    | F                | ilter          |

## 4. Select + Create Group

| BUSINESS     |                             | rosee lest Enterprise 5           |                                                     |                               |                  |
|--------------|-----------------------------|-----------------------------------|-----------------------------------------------------|-------------------------------|------------------|
| 🔡 Dashboard  | 😥 Subscriptions 🗸 🛅 Account | ts 🗸 🔞 Resources 🗸 🄇 Rating 🗸 🏟 P | leports 🗸 🤨 Administration 🗸 🚯 Automation Rules 🗸 📕 | 🛿 Invoice Data 🗸 🔮 Security 🗸 |                  |
| Subscription | ns > Subscription Groups    |                                   |                                                     | <b>Q</b> Search               | Q + CREATE GROUP |
| Group        | Group Name ↑                | Main Account                      | Account Name                                        | Description                   | Action           |
| Filter       | Filter                      |                                   | Filter                                              | Filter                        | Q                |
|              |                             |                                   | No Data                                             |                               |                  |
|              |                             |                                   |                                                     |                               |                  |

- 5. Choose a Name and Description of your Group
- 6. Go back to Subscriptions menu to view your sims
- 7. Select the sim you wish to group and click the actions icon/Group Subscriptions

| scrip | tions                |                        |            |                       |                       | e 📼 d F | 0 🕄 🕄          | C 🛛 🗙 🖉 Search             | h                   |
|-------|----------------------|------------------------|------------|-----------------------|-----------------------|---------|----------------|----------------------------|---------------------|
|       | ICCID                | IMSI                   | MSISDN     | Main Account          | Account               | Group   | Session Status | APN Group                  | Net Action          |
|       |                      |                        |            |                       |                       |         | Filter 👻       |                            | Fil O               |
|       | 89015809000290844815 | <u>311589000018397</u> | 4023588738 | WDH USCC Test Enterpr | WDH USCC Test Enterpr | ·       | OFFLINE        | uscc00000.enterpris<br>cdp | se0.u USC 💽 🚦       |
|       | 89015809000290844807 | <u>311589000018396</u> | 4023588737 | WDH USCC Test Enterpr | WDH USCC Test Enterpr | e       | OFFLINE        | uscc00000.enterpris<br>cdp | s 🔖 Tag Management  |
|       |                      |                        |            |                       |                       |         |                |                            | Change APN Grou     |
|       |                      |                        |            |                       |                       |         |                |                            | ∞ Change Rate Plan  |
|       |                      |                        |            |                       |                       |         |                |                            | Change Network      |
|       |                      |                        |            |                       |                       |         |                |                            | Change Roaming      |
|       |                      |                        |            |                       |                       |         |                |                            | Change Static IP    |
|       |                      |                        |            |                       |                       |         |                |                            | CDR History         |
|       |                      |                        |            |                       |                       |         |                |                            | 🖪 Group Subscriptio |
|       |                      |                        |            |                       |                       |         |                |                            |                     |

- 8. Select the group in which you want to assign your sims
- 9. Click GROUP

## Assign a Group – Bulk

- 1. From the Subscriptions Menu:
  - a. Select the checkboxes to the left of each sim you would like to Group
  - b. Click the Group Subscriptions icon

|               | BUSINESS |                         |                        |                   |                       |                         |                   |                            |                                |     | · · ·  |
|---------------|----------|-------------------------|------------------------|-------------------|-----------------------|-------------------------|-------------------|----------------------------|--------------------------------|-----|--------|
| 88            | Dashboa  | ard 🔝 Subscriptions 🗸 🗄 | 🗈 Accounts 🗸 🚺 Resou   | rces 🗸 🄇 Rating 🗸 | 🔯 Reports 🗸 😨 Adminis | tration 🗸 🚯 Automatic G | oup Subscriptions | 😌 Security 🗸               |                                |     |        |
| Subscriptions |          |                         |                        | Rows Selected: 2  |                       |                         |                   | 🔳 🖼 🙆 🗗 🤗 🖏 🖬 🚳 C 🔍 Search |                                |     |        |
|               | <b>~</b> | ICCID                   | IMSI                   | MSISDN            | Main Account          | Account                 | Group             | Session Status             | APN Group                      | Net | Action |
|               |          | Filter                  | Filter                 | Filter            | Filter                | Filter                  | Filter            | Filter 🔹                   | Filter                         | Fil | Q      |
|               | <b>~</b> | 89015809000290844815    | <u>311589000018397</u> | 4023588738        | WDH USCC Test Enterpr | WDH USCC Test Enterpr   | -                 | OFFLINE                    | uscc00000.enterprise0.u<br>cdp | USC |        |
|               | <b>~</b> | 89015809000290844807    | <u>311589000018396</u> | 4023588737        | WDH USCC Test Enterpr | WDH USCC Test Enterpr   |                   | OFFLINE                    | uscc00000.enterprise0.u<br>cdp | USC | ◙:     |
|               |          |                         |                        |                   |                       |                         |                   |                            |                                |     |        |

- 2. Select the group in which you want to assign your sims
- 3. Click GROUP

\*\*\*Please note you can assign different users to grouped sims. To see how to assign users, please reference the "Create a User in ConnectHQ" guide\*\*\*